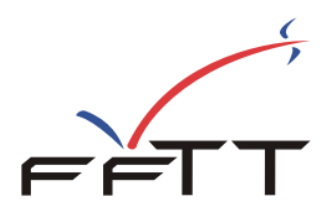

# « L'espace SpidWeb » Gestion sportive

Depuis la saison 2008/2009, la Fédération Française de Tennis de Table propose aux ligues et comités de nouvelles fonctionnalités ainsi que des fonctionnalités déjà présentes dans SPID mais présentées différemment pour une meilleure accessibilité.

Les services qui sont proposés sont :

|      | LICENCES            | CLUBS              | SPORTIF                                      | SERVICES | DéCONNEXION | ? |
|------|---------------------|--------------------|----------------------------------------------|----------|-------------|---|
| ╒┝┰┰ | › Résultats équipes | ▶ Résultats indiv. | <ul> <li>Inscriptions aux épreuvo</li> </ul> | es       |             |   |

#### Sur le plan sportif

- Gestion des poules.
- Saisie des résultats et feuilles de rencontre des championnats par équipes.
- Saisie des résultats des épreuves individuelles
- Gestion des autorisations pour la saisie des inscriptions aux épreuves par les clubs

L'accès à « **l'espace SpidWeb** » est ouvert à tous les organismes de la FFTT, à partir du site fftt.com dans l'espace <u>http://www.fftt.com/spidweb</u>

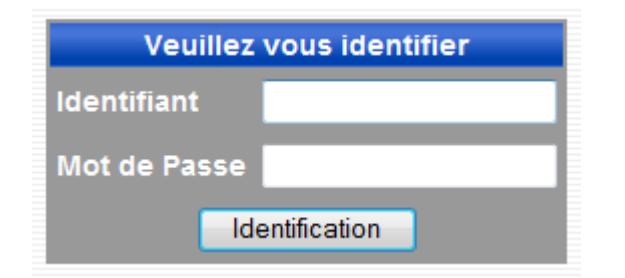

Pour accéder aux fonctionnalités, vous devez simplement disposer de votre identifiant et de votre mot de passe **SPID.** Pour accéder aux fonctionnalités, vous devez détenir les droits sur le domaine concerné.

Après identification, vous verrez apparaitre à l'écran votre identifiant et votre « domaine ».

## Résultats des épreuves par équipes :

| Fédération         | Zones    | Ligues       | Comités        |
|--------------------|----------|--------------|----------------|
| L01 - RHONE ALPES  | -        | LO2 - ALSACE |                |
| LO3 - AQUITAINE    |          | LO4 - PAYS D | E LA LOIRE     |
| LO5 - AUVERGNE     |          | LOG - BOURG  | OGNE           |
| LO7 - BRETAGNE     |          | LOS - CHAMP  | AGNE - ARDENNE |
| L09 - COTE D AZUR  |          | L10 - NORD/  | PAS-DE-CALAIS  |
| L11 - FRANCHE COM  | ITE      | L12 - ILE DE | FRANCE         |
| L13 - LANGUEDOC R  | OUSSILLO | NL14 - LIMOU | SIN            |
| L15 - LORRAINE     |          | L17 - BASSE  | NORMANDIE      |
| L18 - HAUTE NORMA  | NDIE     | L19 - PICARI | DIE            |
| L20 - POITOU CHAR  | ENTES    | L21 - PROVE  | NCE            |
| L22 - MIDI-PYRENEE | S        | L23 - CENTRI | E              |
| L24 - CORSE        | n vert   | L30 - GUYAN  | E.L            |
| L31 - REUNION.L    |          | L32 - NOUVE  | LLE CALEDONIE  |
| L33 - GUADELOUPE.  | Ĺ        | L34 - LIGUE  | MARTINIQUE     |
| L36 - MAYOTTE.L    |          | L37 - TAHITI | .L             |

En premier lieu, vous devez choisir l'organisme.

| Messieurs | Phase1- CHAMPIONNAT D1 Messieurs     | Résultats |
|-----------|--------------------------------------|-----------|
| Dames     | Phase 1- Départementale 1 Féminine 💌 | Résultats |
| Epreuves  | Championnat des Jeunes 🛛 👻           | Divisions |
|           | Autre organisme                      |           |

Choisissez ensuite la division.

|     | Résultats - N       | ationale 1 Dames (P2) |                                                                  | Autre division                                                                   | ×                           |         | D    | ivisior | ns  |     | Organ | ismes | ;  |
|-----|---------------------|-----------------------|------------------------------------------------------------------|----------------------------------------------------------------------------------|-----------------------------|---------|------|---------|-----|-----|-------|-------|----|
|     | Poule A             | Poule B               | Poule C                                                          |                                                                                  | Autres ren                  | contres | i.   |         |     |     |       |       | -  |
|     |                     | Ces résultats sont    | t publiés par la Fédération France<br>par la commission sportive | aise de Tennis de table sous réserve<br>e com <mark>p</mark> étente - ©FFTT-2007 | d <sup>*</sup> homologation |         |      |         |     |     |       |       |    |
| Clt | Equipe              |                       |                                                                  |                                                                                  |                             | Pts     | Joué | Vic     | Nul | Def | Ff/P  | PG    | PP |
| 1   | CHELLES AS 1        |                       |                                                                  |                                                                                  |                             | 12      | 4    | 4       | 0   | 0   | 0     | 40    | 19 |
| 2   | ROCHE VENDEE 1      |                       |                                                                  |                                                                                  |                             | 9       | З    | 3       | 0   | 0   | 0     | 30    | 10 |
| 3   | METZ S.M.E.C. 1     |                       |                                                                  |                                                                                  |                             | 7       | З    | 2       | 0   | 1   | 0     | 27    | 16 |
| -   | DINAN ENTENTE 1     |                       |                                                                  |                                                                                  |                             | 7       | 4    | 1       | 1   | 2   | 0     | 22    | 36 |
| -   | ULJAP RONCQ 1       |                       |                                                                  |                                                                                  |                             | 7       | 4    | 1       | 1   | 2   | 0     | 27    | 36 |
| -   | MARLY LE ROI US 2   |                       |                                                                  |                                                                                  |                             | 7       | 4    | 1       | 1   | 2   | 0     | 28    | 31 |
| 7   | REIMS OLYMPIQUE 2   |                       |                                                                  |                                                                                  |                             | 6       | 4    | 1       | 0   | з   | 0     | 28    | 36 |
| 8   | JOUE LES TOURS TT 2 |                       |                                                                  |                                                                                  |                             | 5       | 4    | 0       | 1   | з   | 0     | 21    | 39 |

Choisissez maintenant la poule désirée.

| ┍╴┝ | LICE           | NCES<br>ats équipes 🕨 | CLUBS<br>Résultats indiv.               | SF                             | ORTIF              | :                  |                    | SERVI   | CES   | 1       | IDEN  | ITIFICA |       |
|-----|----------------|-----------------------|-----------------------------------------|--------------------------------|--------------------|--------------------|--------------------|---------|-------|---------|-------|---------|-------|
|     | Résultats - I  | Nationale 1           | Dames                                   | Autre                          | divisio            | on                 |                    |         | •     | Divis   | sions | Organi  | ismes |
|     | Poule A        | Poule B               | Po                                      | oule C                         |                    |                    | Aut                | res re  | ncont | res     |       |         |       |
|     | Ces ré         | sultats sont publié   | s par la Fédératio<br>par la commission | n Francaise de<br>sportive com | e Tenni<br>pétente | s de tat<br>- ©FFT | ole sous<br>T-2007 | réserve | d'hom | ologati | on    |         |       |
| Clt | Equipes de :   | Poule A               |                                         |                                |                    | Pts                | Joué               | Vic     | Nul   | Def     | Ff/P  | PG      | PP    |
| 1   | BEAUCHAMP CT   | ГТ 1                  |                                         |                                |                    | 18                 | 6                  | 6       | 0     | 0       | 0     | 60      | 23    |
| 2   | ROMANS / CENT  | TR'ISERE ENT 1        |                                         |                                |                    | 17                 | 6                  | 5       | 1     | 0       | 0     | 59      | 29    |
| 3   | POITIERS TTAC  | CC 86 1               |                                         |                                |                    | 15                 | 6                  | 4       | 1     | 1       | 0     | 54      | 36    |
| 4   | BETHUNE ASTT-  | -BF 1                 |                                         |                                |                    | 11                 | 6                  | 2       | 1     | 3       | 0     | 41      | 51    |
| -   | CHOLET / LA RO | OMAGNE ENT 1          |                                         |                                |                    | 11                 | 6                  | 2       | 1     | 3       | 0     | 46      | 51    |

| Poule A - journée nº 1 - du 19/ | 09 | )/09                      |           |           |   |
|---------------------------------|----|---------------------------|-----------|-----------|---|
| RILLIEUX AUVR 1                 | -  | MARLY LE ROI US 2         | 7         | 10        | ÷ |
| BETHUNE ASTT-BF 1               | -  | BEAUCHAMP CTT 1           | 2         | 10        | ÷ |
| ROMANS / CENTR'ISERE ENT 1      | -  | CHELLES ASTT 1            | 10        | 2         | ÷ |
| POITIERS TTACC 86 1             | -  | CHOLET / LA ROMAGNE ENT 1 | 10        | 6         | 1 |
|                                 |    |                           | Mise à jo | ur scores |   |

Mise à jour poule

10 6 2 0 4 0

7 6 0 1 5 0 30 59

7 6 0 1 5 0 29 59

42 53

## A) Composition et modification des poules

Vous pouvez composer et modifier vos poules à partir de cet écran. Pour ce faire, cliquez sur le bouton « **Mise à jour poule** »

#### Nouvelle poule

6 MARLY LE ROI US 2

7 CHELLES ASTT 1

- RILLIEUX AUVR 1

| Poule A | 4               | Mode : Création  |                    |                         |               |                           |
|---------|-----------------|------------------|--------------------|-------------------------|---------------|---------------------------|
| Poule   | POULES 8 EQUIPE | S 🛛 🖌 Calendrie  | er Nationales 1, 2 | & 3 - 1ère phase 💉 Feui | Ile Feuille 4 | joueurs 🗸                 |
| 1       | N° Club - N     | uméro équipe- Nº | entente            | Libellé équipe          | Salle         | Responsable (nº national) |
| )1      |                 |                  |                    | и и                     |               |                           |
| 02      |                 |                  |                    | H H                     |               |                           |
| 03      |                 |                  |                    | n n                     |               |                           |
| )4      |                 |                  |                    | n n                     |               |                           |
| 5       |                 |                  |                    | n n                     |               |                           |
| )6      |                 |                  |                    | n n                     |               |                           |
| 07      |                 |                  |                    | n n                     |               |                           |
| 38      |                 |                  | ]                  |                         |               |                           |
|         |                 |                  | Valider            | Supprimer la poule      |               |                           |

Choisissez d'abord le nombre d'équipes dans la poule puis le calendrier à utiliser puis le type de feuille de match à utiliser.

Ensuite :

Saisissez les numéros des clubs, numéros d'équipe, numéro du club entente si nécessaire.

Une fois toutes les équipes saisies, cliquez sur le bouton « Valider ». De multiples contrôles de cohérence seront faits (par exemple, il ne sera pas possible de mettre dans 2 poules la même équipe).

Fédération Française de Tennis de Table - Saison 2012/2013

Si vous souhaitez supprimer la poule, cliquez simplement sur le bouton « **Supprimer la poule** ». Tous les éléments de la poule seront alors supprimés (résultats, parties...).

| 1          | 1º Club - Nu            | méro équi | pe- Nº entente | Libellé équipe       | Salle                       |        | Responsable (nº national)   |
|------------|-------------------------|-----------|----------------|----------------------|-----------------------------|--------|-----------------------------|
| <b>D1</b>  | 20860035                | 1         |                | POITIERS TTACC 1     | Complexe sportif C.A.P. 🔽   | 533830 | LION Philippe               |
| <b>5</b> 2 | 12940976                | 1         |                | SAINT MAUR VGA US 1  | VGA ST MAUR US 💌            | 164668 | MARTIN Gerard               |
| <b>3</b> 2 | 10620006                | 1         |                | AUCHEL FJEP AL 1     | salle Jean-Claude DROLLEZ 😪 | 36354  | BROGNARD Samuel             |
| 04         | 01260010                | 1         |                | ASPTT ROMANS 1       | GYMNASE G. MONNIER          | 361935 | ASPTT ROMANS T DE TABLE     |
| 55         | 03470007                | 2         |                | MARMANDE RAQUETTE 2  | Salle J. Roques 💉           | 250200 | SECRETARIAT RAQ MARMANDAISE |
| 0e [       | 03330067                | 2         |                | BORDEAUX CAM 2       | SALLE T.T 💌                 | 250190 | CAM TENNIS DE TABLE         |
| 07         |                         |           |                |                      |                             |        |                             |
| 08         | 1277 <mark>1446</mark>  | 1         |                | ATT SERRIS 1         | Gymnase de Serris 💟         | 13356  | BAUBET Jean-marc            |
| 90         | 013 <mark>8002</mark> 8 | 1         |                | ST EGREVE US 1       | HALLE BALLESTAS             | 219380 | SAMOUILLAN Catherine        |
| 10         | 17500013                | 1         | 17500003       | COUTANCES / SAINT LO | Salle Hubert Savary         | 169330 | MENAND Jacques              |
|            |                         |           |                | Valider              | Supprimer la poule          |        |                             |

#### Modification d'une poule

Vous pouvez revenir sur une poule et modifier les éléments, y compris ajouter à postériori des équipes, modifier des numéros d'équipes, des libellés etc.

La modification d'une équipe (changement de club, de numéro, suppression) supprimera automatiquement les résultats de cette équipe, y compris les résultats individuels des joueurs.

## B) Saisie des résultats

Dans un premier temps, vous devez saisir le **score global** de chaque rencontre. Pour ce faire, vous devez cliquer sur le bouton « Mise à jour scores ».

| Poule B - journée nº 19 - du | 12/04/0 | 08              | 2  |   |
|------------------------------|---------|-----------------|----|---|
| MULHOUSE TT 1                |         | AUVR RILLIEUX 1 |    |   |
| ETIVAL CLAIREFONTAINE 1      | -       | ELANCOURT CTT 2 |    |   |
| CLICHY S/SEINE 1             | -       | CRETEIL US TT 1 | 10 | 3 |
| MIRANDE CP 1                 | -       | BEAUFOU ASL 1   |    |   |
|                              | Valider | les résultats   | 1  |   |

Validez puis confirmez le score.

Cas particuliers :

Victoire par forfait : saisir le score du club vainqueur : **10** , score du club perdant : **F** Victoire par pénalité : saisir le score du club vainqueur : **10** , score du club perdant : **P** Pour effacer un score : retirer les scores des 2 équipes et valider.

Après cette opération, vous pouvez saisir le **détail de la feuille de rencontre**. Pour ce faire, cliquez sur le + qui se trouve en bout de ligne (un + gris indique que la feuille n'a pas encore été saisie. Dans le cas contraire, le + est de couleur orange).

Fédération Française de Tennis de Table - Saison 2012/2013

| ETIVAL CLAIREFONTAINE ASTT 1                     | CLICHY SUR SEINE CS 1 |
|--------------------------------------------------|-----------------------|
| A                                                | x<br>y<br>z<br>R      |
| N° licence du Juge-arbitre : Inverser ↓ Vérifier | Valider équipe        |

Cet écran va vous permettre de faire la composition des équipes et de saisir ensuite les scores des parties.

Par défaut, la lettre A est affectée à l'équipe recevant et X à l'équipe qui se déplace. Si le tirage au sort a décidé du contraire, cliquez sur le bouton « Inverser ». Vous verrez alors les équipes s'inverser.

Vous devez maintenant saisir le numéro de licence en face de chaque lettre. Le passage à la case suivante se fait en appuyant sur la touche « Entrée » ou « Tab ».

Dans le cas où le numéro est illisible ou manque, vous pouvez cliquer sur la lettre. Cette action vous ouvrira une fenêtre comportant la liste de tous les licenciés du club, par ordre alphabétique. Cliquez sur le nom désiré, le numéro sera mis automatiquement dans la bonne case et le curseur passera à la case suivante. Vous pouvez ainsi saisir l'ensemble de l'équipe en cliquant sur les noms.

Vous pouvez procéder ainsi pour l'autre équipe.

| 12920066 CS. CLICHY SUR SEINE                                   |
|-----------------------------------------------------------------|
| AFFAGARD Sylvain 9239405 M 650                                  |
| AGHRIB Abdelaziz 7514355 M 1232                                 |
| AHARBIL Ournaima 9239838 F 500                                  |
| AHARBIL Radwan 9240174 M 500                                    |
| AKRICH Ludmilla 9239836 F 500                                   |
| AKRICH Stephane 9240288 M 500                                   |
| ALBRECHT Oceane 9240170 F 500                                   |
| A 9239030 ALIZADEH Nadine 9236429 F 500                         |
| B 9236429 ALIZADEH Nadine Y - AMMANI Idir 9237853 M 650         |
| ASSOUS VERY Roxane 9239731 F 500                                |
| BACHALINE Rayan 9239713 M 650                                   |
| D R BARRE Alexandre 9232256 M 658                               |
| BARTHEL Jean philippe 9240168 M 500                             |
| BAUDRAND Aurane 9239842 M 650                                   |
| Inverser Vérifier Valider équipe BEAULIEU Xavier 9228049 M 1003 |
| BELAIDI Ismael 9239783 M 650                                    |

Pour indiquer un joueur absent, laissez la case vide.

Après avoir saisi vos compositions d'équipes, cliquez sur le bouton « Vérifier ».

Vous verrez ainsi les éventuels problèmes (numéros de licence inexistants, joueurs n'appartenant pas au club ou à l'entente). Tant que ces problèmes subsistent, vous ne pourrez pas valider l'équipe.

Lorsque les compositions sont correctes, vous pouvez appuyer sur le bouton « valider équipe ». Les problèmes de qualification ou de brûlage seront détectés plus tard.

Les parties sont générées et affichées.

| 9221913                      |                                                                                                    |                 |                                                                                                    |                                                      |                                                                                                    |  |
|------------------------------|----------------------------------------------------------------------------------------------------|-----------------|----------------------------------------------------------------------------------------------------|------------------------------------------------------|----------------------------------------------------------------------------------------------------|--|
| 9221638<br>9212147<br>929317 | KAMANGU Maeva - 1653<br>HELLEGOUARCH Helene - 1420-M<br>COTTIN Christelle - 1905<br>DZIADKOWIAK Pascale - 1731<br>Touche   (0) -> 0-1 | ( <u>1</u> ) -> | x     9410000     BLANCO Laura - 1977       y     9412240     ROUSSEAU Véronique       z     9411381     AREIL Sandrine - 1470       R     9418282     PIROLLI Cécilia - 1473       1-0     (2) -> F-1     (3) -> 1-F |                                                      | BLANCO Laura - 1977         ROUSSEAU Véronique - 1672         AREIL Sandrine - 1470         PIROLLI Cécilia - 1473-M         -1   (3) -> 1-F |  |
|                              | U Maeva<br>DUARCH Helene<br>Christelle                                                                                                |                 |                                                                                                    | ROUSSE<br>AREIL S                                    | Laura<br>AU Véronique<br>andrine<br>I Cécilia                                                                                                |  |
| KAMANG<br>HELLEGC<br>DZIADK  | U Maeva<br>DUARCH Helene<br>DWIAK Pascale                                                                                             |                 |                                                                                                    | ROUSSEAU Véronique<br>BLANCO Laura<br>AREIL Sandrine |                                                                                                    |  |
| COTTIN<br>Double<br>Double   | Christelle                                                                                                    |                 |                                                                                                    | PIROLLI<br>Double<br>Double                          | I Cécilia                                                                                                    |  |
|                              | OWIAK Pascale<br>Christelle<br>U Maeva                                                                                                |                 |                                                                                                    | BLANCO<br>ROUSSE<br>PIROLLI                          | Laura<br>AU Véronique<br>I Cécilia                                                                                                    |  |
| HELLEGO<br>COTTIN<br>DZIADKO | OUARCH Helene<br>Christelle<br>OWIAK Pascale                                                                                          |                 | AREIL Sandrine<br>BLANCO Laura<br>ROUSSEAU Véronique                                                                                                    |                                                      |                                                                                                    |  |
| KAMANG                       | U Maeva<br>DUARCH Helene                                                                                                    |                 |                                                                                                    | AREIL S                                              | andrine<br>I Cécilia                                                                                                    |  |

Vous pouvez voir sous la composition des équipes les touches disponibles pour la saisie (0, 1, 2, 3).

Exemple : Touche 0 donnera le score 0 - 1 etc... Indiquez les parties gagnées par forfait avec les touches 2 (F - 1 : le joueur de l'équipe A est forfait) ou 3 (1 - F : le joueur de l'équipe X est forfait). Une partie non jouée sera indiquée sans rien ou avec un point.

|         | CLICHY S/SEINE 1          |             |      |              | CRETEIL US TT 1           |
|---------|---------------------------|-------------|------|--------------|---------------------------|
| 9221913 | KAMANGU Maeva - 1653      |             | x[   | 9410000      | BLANCO Laura - 1977       |
| 9221638 | HELLEGOUARCH Helene - 1   | 420-M       | Y    | 9412240      | ROUSSEAU Véronique - 1672 |
| 9212147 | COTTIN Christelle - 1905  |             | z    | 9411381      | AREIL Sandrine - 1470     |
| 929317  | DZIADKOWIAK Pascale - 173 | 31          | R    | 9418282      | PIROLLI Cécilia - 1473-M  |
|         | Touche   (0) -> (         | 0-1   (1) - | > 1- | 0   (2) -> F | -1   (3) -> 1-F           |
| KAM/    | ANGU Maeva                | 0           | 1    | BLANCO       | ) Laura                   |
| HELL    | EGOUARCH Helene           | 1           | 0    | ROUSSE       | EAU Véronique             |
| 1 сот   | TIN Christelle            | 1           | 0    | AREIL S      | andrine                   |
| DZIA    | DKOWIAK Pascale           | 1           | 0    | PIROLL       | I <mark>Cécili</mark> a   |
| 1 KAM   | ANGU Maeva                | 1           | 0    | ROUSSE       | AU Véronique              |
| HELL    | EGOUARCH Helene           | 0           | 1    | BLANCO       | ) Laura                   |
| DZIA    | DKOWIAK Pascale           | 1           | 0    | AREIL S      | andrine                   |
| сот     | TIN Christelle            | 1           | 0    | PIROLL       | I Cécilia                 |
| Dout    | ble                       | 1           | 0    | Double       |                           |
| Dout    | ble                       | 1           | 0    | Double       |                           |
| ) DZIA  | DKOWIAK Pascale           | 0           | 1    | BLANCO       | ) Laura                   |
| 1 сот   | TIN Christelle            | 1           | 0    | ROUSSE       | EAU Véronique             |
| 1 кам   | ANGU Maeva                | 1           | 0    | PIROLL       | I Cécilia                 |
| HELL    | EGOUARCH Helene           | 0           | 1    | AREIL S      | andrine                   |
| сот     | TIN Christelle            |             | ľ.   | BLANCO       | Laura                     |
| DZIA    | DKOWIAK Pascale           |             |      | ROUSSE       | AU Véronique              |
| KAM     | ANGU Maeva                |             | 1    | AREIL S      | andrine                   |
| HELL    | EGOUARCH Helene           |             |      | PIROLL       | I Cécilia                 |
|         |                           | 10          | 4    |              |                           |

Le score en bas de la feuille indique 10 – 4 alors que nous avons rentré le score 10 -3 pour la rencontre.

La dernière partie (Hellegouarch – Areil) a été jouée mais ne compte pas dans le score global de la rencontre qui est arrêtée au score acquis (10 - 3). Mais, cette partie ayant été jouée, elle doit être obligatoirement saisie pour la prise en compte des résultats individuels. Dans les résultats de la journée, c'est le score brut (10 – 3) qui est pris en compte.

A l'issue de cette saisie, vous pouvez enregistrer la feuille.

Vous aurez à l'écran les éventuels problèmes de qualification ou de brûlages qui ont été détectés. La gestion de ces anomalies sera à faire ultérieurement avec les éditions SPID.

La saisie est terminée. La feuille est enregistrée.

# Saisie des résultats des épreuves individuelles

| Fédération         | Zones     | Ligues       | Comités         |
|--------------------|-----------|--------------|-----------------|
| L01 - RHONE ALPES  |           | L02 - ALSAC  | E               |
| L03 - AQUITAINE    |           | LO4 - PAYS [ | DE LA LOIRE     |
| L05 - AUVERGNE     |           | LOG - BOURG  | GOGNE           |
| L07 - BRETAGNE     |           | L08 - CHAMP  | PAGNE - ARDENNE |
| L09 - COTE D AZUR  |           | L10 - NORD/  | PAS-DE-CALAIS   |
| L11 - FRANCHE COM  | ITE       | L12 - ILE DE | FRANCE          |
| L13 - LANGUEDOC R  | OUSSILLON | L14 - LIMOU  | SIN             |
| L15 - LORRAINE     |           | L17 - BASSE  | NORMANDIE       |
| L18 - HAUTE NORMA  | NDIE      | L19 - PICAR  | DIE             |
| L20 - POITOU CHAR  | ENTES     | L21 - PROVE  | NCE             |
| L22 - MIDI-PYRENEE | S         | L23 - CENTR  | E               |
| L24 - CORSE        |           | L30 - GUYAN  | IE.L            |
| L31 - REUNION.L    |           | L32 - NOUVE  | LLE CALEDONIE   |
| L33 - GUADELOUPE.  | L         | L34 - LIGUE  | MARTINIQUE      |
| L36 - MAYOTTE.L    |           | L37 - TAHIT  | I.L             |

## Choisissez l'organisme

|                                 |   | -   |                    |                           |
|---------------------------------|---|-----|--------------------|---------------------------|
| Autre épreuve                   | * |     |                    |                           |
| Autre épreuve                   |   |     |                    |                           |
| Critérium fédéral               |   |     |                    |                           |
| Finales par classement          |   |     |                    |                           |
| Championnat de France Seniors   |   | _   |                    |                           |
| Championnats de France Jeunes   |   | - 1 | A                  |                           |
| Championnats de France Vétérans |   | -   | Autre epreuve      | *                         |
| Championnats de France Corpo.   |   | -   |                    | FFTT                      |
| Tournois Internat/Nat           |   |     | Autre              | s organismes              |
| Finales Individuelles           |   |     |                    | Dames                     |
| Challenge Bernard Jeu           |   |     | N1 - 11 ans Filles | N1 - 12 ans Filles        |
|                                 |   |     | N1 - 13 ans Filles | N1 - 14 ans Filles        |
| Championnat de France FESU      |   | 5   | N1 - 15 ans Filles | N1 - 16 ans Filles        |
| Challenge LISCE                 | [ |     | N1 - 18 ans Filles | N1 - 21 ans Dames         |
|                                 |   |     | N1 Elite Dames     |                           |
| ChampionnatFSGT                 |   |     | N                  | Messieurs                 |
| CHAMPIONNAT POLICE              |   |     | N1 - 11 ans Garço  | ons N1 - 12 ans Garçons   |
| Tournoi Inter - Rég - Dep       |   |     | N1 - 13 ans Garço  | onsN1 - 14 ans Garçons    |
| Coupe Dom-Tom                   |   |     | N1 - 15 ans Garço  | ons N1 - 16 ans Garçons   |
| Engagements Critérium Fédéral   |   |     | N1 - 18 ans Garço  | ons N1 - 21 ans Messieurs |
| Engagements ontenum redefai     |   |     | N1 Elite Messieurs | 5                         |

Puis choisissez l'épreuve et la division.

|   |                                    |                             | Ré              | sultats -                       | N1 Elite Dame                                                       | 25      |                                  |                    |          | Autre divi | sion        |           | *           | Tableaux |
|---|------------------------------------|-----------------------------|-----------------|---------------------------------|---------------------------------------------------------------------|---------|----------------------------------|--------------------|----------|------------|-------------|-----------|-------------|----------|
|   | Tour 1<br>(17/10/09)<br>*Groupe 1* | Tour 2<br>(21/11/<br>Groupe | 2<br>09)<br>• 1 | Tour 3<br>(16/01/10<br>Groupe 1 | Tour 4           0)         (06/03/10)           I         Groupe 1 | ) (     | Tour 5<br>(04/04/10)<br>Groupe 1 | Tour 6<br>Groupe 1 |          |            |             |           |             |          |
|   | Résultat                           | s poules                    |                 | Gé                              | énérer tableau                                                      |         | Ré                               | sultats tableau    |          | A          | utres parti | es        | Clas        | sement   |
| Ρ | oule 1                             |                             | Voir les        | s résultats                     |                                                                     |         |                                  | Poule 2            |          | Saisir I   | es résultat | 5         |             |          |
| 1 | BLANCO Laura                       |                             | Nº94            | 12940655                        | US CRETEIL TENN                                                     | IS DE T | ABLE                             | 1 PEROCHEAU        | Laura    | Nº100      | 15880123    | ETIVAL-CL | AIREFONTA   | INE ASTT |
| 2 | SALMON Aurore                      | 2                           | Nº227           | 12780078                        | RAMBOUILLET TT                                                      |         |                                  | 2 FREYTAG Mél      | anie     | Nº216      | 19020015    | ST QUENT  | IN TT       |          |
| 2 | FOURNIER Clair                     | -                           | Nº232           | 10620067                        | BETHUNE-BEUVRY                                                      | -FOUQI  | UEREUIL                          | 3 ROUSSEAU V       | éronique | Nº220      | 12940655    | US CRETE  | IL TENNIS D | E TABLE  |
| Ľ | rookinek elai                      |                             | 1 202           | 10020007                        | ASTT                                                                |         |                                  | 4 MOLLET Marie     | 2        | 1274       | 07220087    | Entente D | inannaise T | т        |
| Ρ | oule 3                             |                             | Voir les        | s résultats                     |                                                                     |         |                                  | Poule 4            |          | Voir les   | s résultats |           |             |          |
| 1 | LESUEUR Aude                       |                             | Nº103           | 22320035                        | CERCLE PONGIST                                                      | E DE MI | IRANDE                           | 1 JEAN Anne-so     | phie     | Nº106      | 03330067    | CAM BOR   | DEAUX       |          |
| 2 | VANCAMBERG L                       | aurence                     | Nº214           | 12780660                        | MARLY LE ROI US                                                     |         |                                  | 2 CRESSON Ma       | rgot     | Nº211      | 12940976    | VGA ST M  | AUR US      |          |

Vous pourrez ensuite procéder à la saisie des résultats de l'épreuve individuelle. Le fonctionnement habituel est :

- Saisie des résultats des poules
- Création du tableau
- Saisie des résultats du tableau
- Saisie des autres parties éventuelles
- Classement (et points pour le critérium)

Fédération Française de Tennis de Table - Saison 2012/2013

## Résultats des poules :

Il faut auparavant que les poules aient été crées dans SPID.

Vous pouvez également gérer une épreuve sans poules.

- Si les résultats sont déjà saisis, la poule apparait en vert et vous pouvez consulter le détail des résultats de la poule.

| C | Ré  | sultats poule -  | Wir   | 1 dov | ws Internet Explorer                     |           |   |
|---|-----|------------------|-------|-------|------------------------------------------|-----------|---|
|   | ¥   | rit<br>ule 1     |       |       |                                          |           | > |
| ( | Clt | Nom Prénom       | Clt   |       | Сіць                                     | Victoires |   |
|   | 1   | BLANCO Laura     | Nº    | 94    | 12940655 US CRETEIL TENNIS DE TABLE      | 2         |   |
|   | 2   | SALMON Aurore    | Nº:   | 227   | 12780078 RAMBOUILLET TT                  | 1         |   |
|   | 3   | FOURNIER Clair   | e Nº  | 232   | 10620067 BETHUNE-BEUVRY-FOUQUEREUIL ASTT | 0         |   |
|   | Dé  | tail des parties |       |       |                                          |           |   |
|   | E   | BLANCO Laura     | bat   | FO    | URNIER Claire                            |           |   |
|   | E   | BLANCO Laura     | bat   | SAL   | MON Aurore                               |           |   |
|   | s   | ALMON Aurore     | bat   | FO    | URNIER Claire                            |           |   |
| ( |     | Supprimer les    | s rés | ulta  | ts                                       |           | × |

A ce niveau, vous pouvez supprimer les résultats pour les re-saisir.

- Si les résultats ne sont pas saisis, la poule apparaitra en jaune et vous pourrez les saisir.

| FÌ | тт                 |       |          |                            |
|----|--------------------|-------|----------|----------------------------|
| Po | oule 2             |       |          |                            |
| 1  | PEROCHEAU Laura    | Nº100 | 15880123 | ETIVAL-CLAIREFONTAINE ASTT |
| 2  | FREYTAG Mélanie    | Nº216 | 19020015 | ST QUENTIN TT              |
| 3  | ROUSSEAU Véronique | Nº220 | 12940655 | US CRETEIL TENNIS DE TABLE |
| 4  | MOLLET Marie       | 1274  | 07220087 | Entente Dinannaise TT      |

| R         | Joueur 1            | - | Joueur 2           | J1 | J2 | J3 | J4 |
|-----------|---------------------|---|--------------------|----|----|----|----|
| 1         | PEROCHEAU Laura     | - | ROUSSEAU Véronique | 1  |    | 0  |    |
| 1         | FREYTAG Mélanie     | - | MOLLET Marie       |    | 1  |    | 0  |
| 1         | PEROCHEAU Laura     | - | FREYTAG Mélanie    | 1  | 0  |    |    |
| 1         | ROUSSEAU Véronique  | - | MOLLET Marie       |    |    | 1  | 0  |
| þ         | PEROCHEAU Laura     | - | MOLLET Marie       | 1  |    |    | 0  |
| 1         | FREYTAG Mélanie     | - | ROUSSEAU Véronique |    | 1  | 0  |    |
| Total des | s victoires         |   |                    | 3  | 2  | 1  | 0  |
| Classem   | ent de la poule     |   |                    | 1  | 2  | 3  | 4  |
| Enre      | egistrer la feuille |   |                    |    |    |    |    |

Vous saisirez la feuille de poule avec les codes habituels (0 - 1 - 2 - 3).

Le nombre de parties gagnées apparaitra automatiquement. Il vous restera à remplir manuellement le classement de la poule puis d'enregistrer la feuille. La poule apparaitra alors en vert.

## Constitution du tableau :

| Date du           | u tour :          | 17/10/2    | 2009       | (jj/mm     | /aaaa)     |            | Туре       | de tabl    | eau: 6      | 4 J - Eli      | imin. Dir   | ec T6       | 4D          | *           |             |
|-------------------|-------------------|------------|------------|------------|------------|------------|------------|------------|-------------|----------------|-------------|-------------|-------------|-------------|-------------|
| Poule<br>1        | Poule<br>2        | Poule<br>3 | Poule<br>4 | Poule<br>5 | Poule<br>6 | Poule<br>7 | Poule<br>8 | Poule<br>9 | Poule<br>10 | Poule<br>11    | Poule<br>12 | Poule<br>13 | Poule<br>14 | Poule<br>15 | Poule<br>16 |
| 1                 | 2                 | 3          | 4          | 5          | 6          | 7          | 8          | 9          | 10          | 11             | 12          | 13          | 14          | 15          | 16          |
| Poule<br>17<br>17 | Poule<br>18<br>18 |            |            |            |            |            |            |            |             |                |             |             |             |             |             |
| Rafr              | aichir            |            | Enreg      | gistrer e  | et géné    | rer le ta  | ableau     |            | ]           |                |             |             |             |             |             |
|                   |                   | Liste d    | es joue    | urs        |            |            |            |            |             | Const          | itution d   | lu tablea   | au          |             |             |
| Ċ 🗄               | <b>!</b>          |            |            |            |            | DD         | Ð          |            |             |                |             |             |             | <b>.</b>    | i ii        |
|                   | Cla               | isseme     | nt des p   | oules      |            |            |            |            |             |                |             |             |             |             |             |
| I                 | BLANCO            | Laura 1    | 1993pts    | (1) 94     | 10000      | Ð          | J1         | 942015     | 53 ZHAN     | G Jing :       | 1714010     | 1 USO       | MONDEV      | ILLE        |             |
| PERC              | DCHEAU            | Laura 1    | 939pts     | (1) 88     | 7348       | Ð          | J2         | 371904     | 1 LI Bo     | shu 23         | 370566      | т.т. јоц    | JE-LES-T    | OURS        |             |
| L                 | ESUEUR            | Aude 1     | 934pts     | ; (1) 76   | 18018      | ۲          | 33         | 323029     | MIRA        | 3 Yanar<br>NDE | 1 22320     | 035 CER     | CLE POI     | IGISTE      | DE          |
| JEAN              | Anne-s            | ophie 1    | 923pts     | (1) 03     | 5588       | Ð          | J4         | 595673     | 33 YAO      | Tong 10        | 0590127     | LYS LI      | LE MET      | ROPOLE      | СР          |
| E                 | BRUNET            | Lorine 1   | 923pts     | (1) 54     | 11280      | 0          | 35         | 774629     | DUR/        | ND Chr         | istelle 2   | 086003      | 5 Poitier   | s TTAC      | 86          |
| P                 | ERRIN A           | Alyssia 1  | 633pts     | ; (1) 69   | 27025      | Ð          | 16         | 05000      | VOIC        | ULESCU         | J Natalia   | 105901      | 27 LYS      | LILLE       |             |

Cet écran comprend plusieurs zones :

- Informations : Date (saisie obligatoire), Type de tableau.
- Tirage au sort des poules : Vous permet si nécessaire de modifier l'ordre des résultats des joueurs pour la constitution du tableau. Les poules saisies apparaissent en vert, les autres en jaune.
- La liste des joueurs : Celle-ci est surmontée de 3 icones. Ces icones permettent d'afficher les joueurs respectivement dans l'ordre :

1) Les joueurs des poules dans l'ordre de leur résultat. C'est l'affichage par défaut. Seuls les joueurs ayant participé aux poules sont présents dans cette liste.

2) Ordre alphabétique : tous les joueurs inscrits dans ce groupe

3) Par nombre décroissant de points : tous les joueurs inscrits dans ce groupe avec en tête les meilleurs classés (pouvant être les têtes de séries).

- La constitution du tableau : permet de placer les joueurs dans l'ordre du tableau du joueur n°1 au joueur n° XXX selon le nombre de joueurs prévus dans le tableau.

Fonctionnement et interface utilisateur :

#### Remplissage manuel :

Chaque case peut être remplie manuellement en saisissant un numéro de licence d'un joueur déjà inscrit ou non. Dans ce cas, l'inscription à l'épreuve et dans le groupe se fera automatiquement au moment de l'enregistrement.

#### Remplissage à l'unité :

Il est préférable de remplir les cases en se servant des icones prévues à cet effet.

Pour sélectionner la case qui doit être renseignée, il suffit de cliquer dans la case avec la souris. Le fond de la case devient alors vert.

Pour remplir cette case, il faut cliquer sur l'icône bleue à côté du joueur que vous voulez transférer. Automatiquement, la zone verte se déplacera sur la prochaine case. Et ainsi de suite...

Pour éviter des lenteurs (interrogation de la base de données et réaffichage de la page), les noms ne sont par affichés immédiatement. Pour le faire, il faut cliquer sur le bouton 'rafraichir'. Ceci provoque un réaffichage de la page avec les informations mises à jour.

## Remplissage en masse :

Pour transférer une partie importante de la liste des joueurs vers le tableau, il y a la possibilité de le faire en une seule opération. Il faut :

a) Sélectionner la position de départ dans la liste des joueurs en faisant un double-click dans une case. Celle-ci devient alors orange. Ce sont tous les joueurs à partir de cette position qui vont être transférés dans le tableau.

b) Sélectionner la position d'arrivée dans le tableau (click dans la case qui devient verte) : C'est à partir de cette position que les joueurs venant de la liste vont être placés.

c) Cliquer sur l'icône présente entre la liste des joueurs et le tableau et symbolisée par 3 chevrons.

d) Confirmer le transfert

## Icones utiles pour le tableau :

Au dessus de la zone « constitution du tableau » il y a 3 icones.

1<sup>er</sup> icône (plus vert) : Insère une case à la position courante (verte) et décale les joueurs vers le bas (pour insérer un joueur oublié par exemple).

2<sup>ème</sup> icône (croix rouge) supprime une case à la position courante (verte) et décale les joueurs d'une position vers le haut.

3<sup>ème</sup> icône (poubelle) efface tous les joueurs à partir de la position courante (verte) et ce jusqu'au bout du tableau.

#### Exemple de constitution de tableau :

64 joueurs : 16 têtes de série + 16 poules de 3

1) afficher la liste des joueurs dans l'ordre des classements (icône n°3)

2) cliquer sur la position J1 (passe en vert)

3) cliquer sur les 16 premiers joueurs de la liste. A ce stade, les 16 têtes de séries sont placées. Pour cette opération, il était aussi possible de transférer tous les joueurs (triple-chevron) puis d'effacer à partir de la position J17 (utilisation de la poubelle).

4) afficher les joueurs selon les résultats des poules (icône n°1)

5) cliquer sur la position J17 (passe en vert)

6) double-cliquer sur le 1<sup>er</sup> joueur de la liste (passe en orange)

7) cliquer sur le triple-chevron et confirmer.

8) cliquer sur le bouton « rafraichir », vérifier les informations, « enregistrer et générer le tableau».

L'ensemble de ces opérations prend très peu de temps.

Lors de l'enregistrement du tableau, tous les résultats précédemment saisis sont supprimés. A tout moment, vous pouvez rafraichir l'affichage. Il est possible à tout moment également de changer de type de tableau (et rafraichir). Les joueurs déjà présents dans le tableau seront alors repositionnés dans la mesure du possible.

## Saisie des résultats du tableau :

| Résultats poules                                                 | Générer table | eau            | Résultat | s tableau                | Autres parties |
|------------------------------------------------------------------|---------------|----------------|----------|--------------------------|----------------|
| Date du tour : 21/11/2009 (jj/mm/aaaa)<br>Rafraichir Enregistrer |               |                | Type de  | tableau : 64 J - Elimin. | Direc T64D     |
|                                                                  | 1/32 de       | finale         |          |                          |                |
|                                                                  | 1/16 de       | finale         |          |                          |                |
|                                                                  | 1/8 de f      | finale         |          |                          |                |
|                                                                  | 1/4 de f      | finale         |          |                          |                |
|                                                                  | 🗆 1 💷         | Хие            | -        | BORZA Valeria            |                |
|                                                                  | □ 1 MA        | ATTENET Audrey | -        | CAHOREAU Nathalie        |                |
|                                                                  | ☑ 3 YA        | O Tong         | -        | WEN Jie                  |                |
|                                                                  | 0 LE          | LANNIC Agnés   | -        | YUAN Jia nan             |                |
|                                                                  | 1/2 fina      | le             |          |                          |                |
|                                                                  |               | Хие            | -        | MATTENET Audrey          |                |
|                                                                  |               | O Tong         | -        | YUAN Jia nan             |                |
|                                                                  | Finale        |                |          |                          |                |
|                                                                  |               |                | -        |                          |                |
|                                                                  |               |                |          |                          |                |
|                                                                  |               |                |          |                          |                |

La saisie de la date est nécessaire.

Au départ, tous les niveaux du tableau sont affichés en détail. Pour « refermer » ou « ouvrir » un niveau, il suffit de cliquer sur la barre bleue représentant le niveau du tableau. Sur l'exemple, 1/32, 1/16, 1/8 ont été fermés.

#### Saisie des résultats :

Dans chaque case vous pouvez utilisez les codes habituels 0, 1, 2, 3 ou procéder à la souris. Un simple click donne une victoire au joueur (joueur vainqueur passe en vert), un double-click donne une victoire par forfait (joueur forfait passe en jaune).

Pour annuler un résultat, il suffit de mettre un espace dans la case à la place du chiffre.

Pour reporter les résultats au niveau suivant, vous pouvez soit rafraichir, soit enregistrer. A la fin, n'oubliez pas d'enregistrer. Rafraichir ne fait que réafficher les informations à l'écran mais ne les stocke pas dans la base de données.

## Autres parties :

| Résultat              | ts pou         | les         | Générer tab                    | leau R                 | ésultats tableau | Autres part        | es Classement |
|-----------------------|----------------|-------------|--------------------------------|------------------------|------------------|--------------------|---------------|
| Date du to<br>Rafraic | our : 2<br>hir | 21/11/<br>E | 2009 (jj/mn<br>Enregistrer les | n/aaaa) 1<br>s parties | Type de tableau  | : 64 J - Elimin. [ | Direc T64D 👻  |
|                       |                |             | S                              | aisie des              | autres partie    | es                 |               |
|                       | Ordre          | Forfai      | t Vainqueur                    | Nom prén               | om Perdant       | Nom prénom         | Supprimer     |
|                       | 1              |             | 273798                         | BUIL Julie             | 798720           | NIVELLE Elodie     | iii           |
|                       | 2              |             |                                | ĺ                      |                  |                    | Û             |
|                       | 3              |             |                                |                        |                  | ]                  | Û             |
|                       | 4              |             |                                |                        |                  | ]                  | Û             |
|                       | 5              |             |                                |                        |                  | ]                  | Û             |
|                       | 6              |             |                                |                        |                  | ]                  | Û             |
|                       | 7              |             |                                | ĺ                      |                  | ]                  | Û             |
|                       | 8              |             |                                | ĺ                      |                  | ]                  | Û             |
|                       | 9              |             |                                |                        |                  | ]                  | Û             |
|                       | 10             |             |                                |                        |                  | ]                  | Û             |
|                       | 11             |             |                                |                        |                  | ]                  | Î             |

Cet écran vous permet de compléter les résultats de votre tableau dans le cas ou des parties supplémentaires auraient eu lieu par rapport à celles prévues.

L'écran initial vous présentera 10 lignes vides à remplir en plus de résultats déjà saisis dans le tableau.

Si vous avez besoin de plus de lignes, il vous suffit de « rafraichir » l'écran ou d'enregistrer. Vous aurez alors de nouveau 10 lignes vides etc...

Il faut remplir les cases avec des joueurs du tableau. Les autres joueurs seront simplement ignorés.

Dans le cas d'une victoire par forfait, il faut cocher la case « forfait ».

Pour supprimer une partie, il faut cliquer sur la poubelle avec croix rouge. Sinon, la poubelle simple ne fait qu'effacer la ligne.

Ne pas oublier d'enregistrer les parties.

## Classement :

| Résultats poules                         | Gén               | érer tablea                | 1         | Rés | ultats table | eau    | A        | utres   | parties   | Classen    | nent |
|------------------------------------------|-------------------|----------------------------|-----------|-----|--------------|--------|----------|---------|-----------|------------|------|
| Date du tour : 21/11/20<br>Rafraichir Er | 09 (j<br>nregistr | jj/mm/aaaa<br>er le classe | )<br>ment | Тур | e de table:  | au : 6 | 64 J - I | Elimin. | Direc T   | 64D 💙      |      |
| Liste des jo                             | oueurs            |                            |           |     |              | Cla    | ssem     | ent du  | tableau   |            |      |
| 🗈 📒 🗉                                    |                   |                            | 222       |     |              |        |          |         |           | 📑 🛃        | i î  |
| Liste des engagé                         | és par p          | oints                      |           |     |              |        |          |         |           |            |      |
|                                          |                   |                            |           |     | Licence      | Place  | Lettre   | Points  | Nom - Pré | inom       |      |
| LI Xue 2                                 | 642pts            | 7915543 🔇                  |           | J1  | 7915543      | 1      | Α        | 2560    | LI Xue    |            |      |
| YUAN Jia nan 2                           | 597 pts           | 5318122 🔇                  | )         | J2  | 5318122      | 2      | Α        | 1280    | YUAN Jia  | nan        |      |
| LI Boshu 2                               | 553pts            | 3719041 🔇                  | )         | J3  | 5956733      | 3      | Α        | 640     | YAO Tong  | I.         |      |
| YAO Tong 2                               | 550pts            | 5956733 🔇                  | )         | J4  | 957257       | 3      | Α        | 640     | MATTENET  | Audrey     |      |
| WEN Jie 24                               | 480pts            | 7631621 🔇                  | )         | J5  | 5313975      | 5      | Α        | 320     | LE LANNIC | Agnés      |      |
| BORZA Valeria 24                         | 479pts            | 5944281 🔇                  | )         | J6  | 8515405      | 5      | Α        | 320     | CAHOREA   | U Nathalie |      |
| MATTENET Audrey 24                       | 459pts            | 957257 🔇                   | )         | J7  | 7631621      | 5      | Α        | 320     | WEN Jie   |            |      |
| LE LANNIC Agnés 24                       | 450pts            | 5313975 🔇                  | )         | J8  | 5944281      | 5      | Α        | 320     | BORZA Va  | leria      |      |
| YE Jian qing 2                           | 395pts            | 518873 🔇                   | )         | J9  | 035588       | 9      | Α        | 160     | JEAN Anne | e-sophie   |      |
| PLAISANT Sylvie 2                        | 385pts            | 946268 🔇                   | )         | J10 | 7621910      | 9      | Α        | 160     | POPESCU   | Ioana      |      |
| DURAND Christelle 2                      | 356pts            | 774629 🔇                   |           | J11 | 3719041      | 9      | Α        | 160     | LI Boshu  |            |      |
| FERNANDES Sabrina 2                      | 355pts            | 3323739 🔇                  | )         | J12 | 6920110      | 9      | Α        | 160     | ABBAT Ali | ce         |      |

Il reste à enregistrer le classement.

L'interface utilisateur est la même que pour la constitution du tableau.

Les joueurs sont placés dans le classement en fonction des résultats enregistrés dans le tableau. Vous pouvez ensuite compléter ou modifier si nécessaire.

Les cases « lettre » et « point » ne sont accessibles que pour le critérium fédéral. Ces cases sont également pré-remplies en fonction des paramètres saisis dans SPID pour le choix de la lettre et du barème utilisé.

Ne pas oublier d'enregistrer le classement à la fin.

## Inscriptions aux épreuves :

Dans le cadre des épreuves qui appartiennent à votre domaine, vous pouvez autoriser les clubs à s'inscrire à ces épreuves, de la même manière qu'il est proposé cette fonctionnalité pour le critérium fédéral.

|      | A   | utoriser inscriptio | n aux epreuve | 25 |     |
|------|-----|---------------------|---------------|----|-----|
|      |     |                     |               |    |     |
| D38  |     | D92                 | L12           |    | Z01 |
| FEDE |     |                     |               |    |     |
|      | D92 | Challenge du Jeu    | ine Pongiste  |    |     |
|      | D92 | Criterium des Ha    | uts de Seine  |    |     |
|      | D92 | Grand Prix des H    | auts de Seine |    |     |
|      | D92 | OPEN HAUTS DE S     | SEINE         |    |     |
|      | D92 | Top 12 benjamin     | s Poussins    |    |     |
|      | D92 | Tournoi Féminin     | i             |    |     |
|      | D92 | Tournoi Poussin 9   | 92            |    |     |
|      |     | Enregistrer les c   | hangements    |    |     |

Pour ce faire, cliquez sur un des organismes faisant partie de votre domaine. Vous verrez apparaitre la liste des épreuves spécifiques à cet organisme. Il vous reste à cocher cette épreuve et à enregistrer les modifications. A partir de ce moment-là, les clubs appartenant à l'organisme pourront s'inscrire directement à l'épreuve concernée.